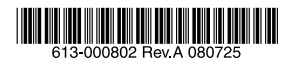

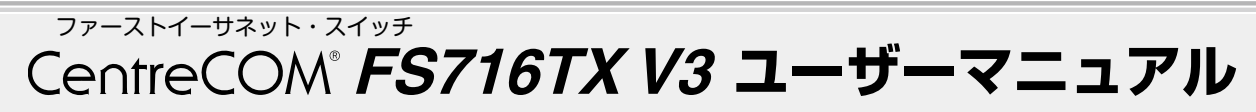

この度は、CentreCOM FS716TX V3をお買い上げいただ きまして誠にありがとうございます。

本製品は、10BASE-T/100BASE-TX ポートを 16 ポート 装備したファーストイーサネット・スイッチです。

本書をよくお読みのうえ、正しくご使用ください。また、お 読みになった後も大切に保管してください。

# 1 特長

最大 8K の MAC アドレスを登録可能

- オートネゴシエーション機能をサポート
- フッシュスイッチにより、ポートごとに AUTO/100M FULL/100M HALF/10M FULL/10M HALF の手動設 定が可能
- ディップスイッチにより、フローコントロール(Half Duplex 時=バックプレッシャー機能、Full Duplex 時 = IEEE 802.3x PAUSE)の ON/OFF が設定可能
- フッシュスイッチにより、切り替え可能なカスケード ポートを装備
- ポートごとの通信状況が一目でわかる LED を装備
- AC 電源を内蔵

#### オプション(別売)

- 登設置用プラケット AT-BRKT-J23 により、壁面への
   設置が可能
- マグネットキット XS により、スチール製の壁面への設置が可能

- ラックマウントキット AT-RKMT-J05 により、19イン チラックマウントへの設置が可能
- し字型コネクター電源ケーブル AT-PWRCBL-J01R/ J01Lにより、奥行きをとらずに設置が可能
- ・ 電源ケーブル抜け防止金具 AT-RTNR-01 に対応

# 製品の最新情報について

本製品リリース後の最新情報を弊社のホームページにてお知 らせします。

http://www.allied-telesis.co.jp/

| 2 アイコンの説明            |     |                                      |  |
|----------------------|-----|--------------------------------------|--|
| アイコン                 | 意味  | 説 明                                  |  |
| E Vr                 | ヒント | 知っていると便利な情報、操作の<br>手助けになる情報を示しています。  |  |
| <mark>!</mark><br>注意 | 注意  | 物的損害や使用者が傷害を負うことが<br>想定される内容を示しています。 |  |
| 警告                   | 警告  | 使用者が死亡または重傷を負うことが<br>想定される内容を示しています。 |  |
| 参照                   | 参照  | 関連する情報が書かれているところを<br>示しています。         |  |

# 3 梱包内容

最初に梱包箱の中身を確認して、次のものが入っているかを 確認してください。

- ] CentreCOM FS716TX V3 本体(1 台)
- 電源ケーブル<sup>\*</sup>(1.8m、1本)
- 製品保証書(1枚)
- □ 製品仕様書(英文)(1枚)
- □ シリアル番号シール(2枚)
- □ ユーザーマニュアル(本書)
- ※ AC200V でご使用の場合は、設置業者にご相談ください。同梱の電源 ケーブルは AC100V 用です。
- ※ 同梱の電源ケーブルは本製品専用です。他の電気機器では使用できま せんので、ご注意ください。

また、本製品を移送する場合は、工場出荷時と同じ梱包箱で 再梱包されることが望まれます。再梱包のために、本装置が 納められていた梱包箱、緩衝材などは捨てずに保管しておい てください。

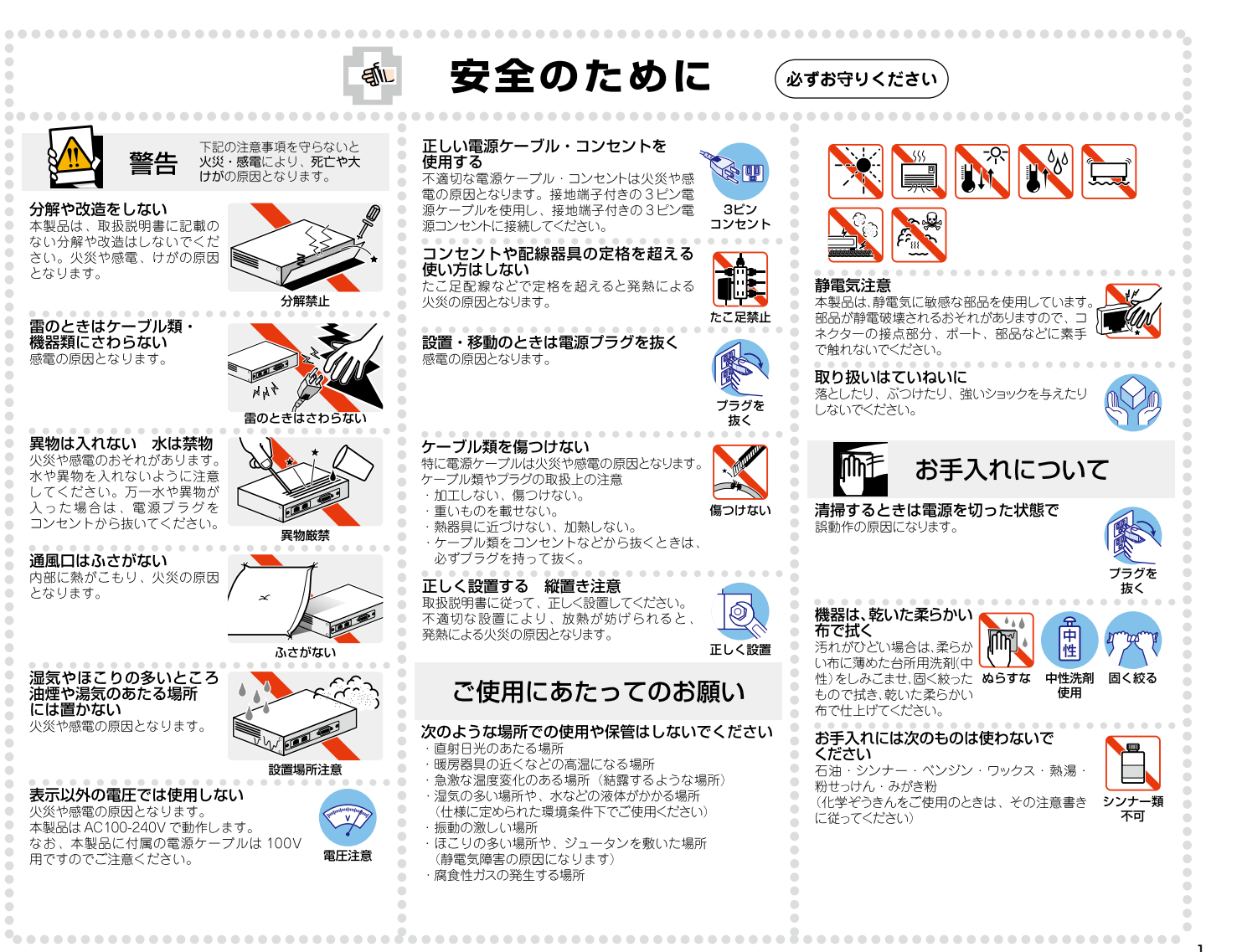

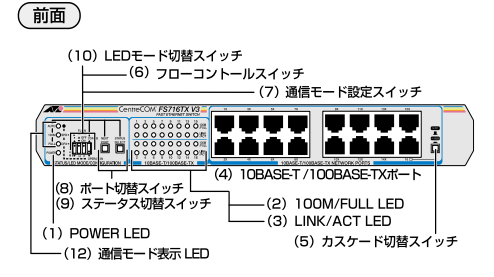

(背面)

æ

#### 図1 外観図

#### POWER LED (緑) (1)

電源が正しく供給されているときに点灯します。

# ② 100M/FULL LED (緑)

LED モード切替スイッチで「SPD」に設定されている ときはポートの通信速度(10M/100M)、「DPX」に設 定しているときはポートの通信モード(HALF/FULL) を表示します。

#### 100M

ポートが「AUTO」に設定されているときは、 100Mbps で動作しているときに点灯します。 ポートを「100M」固定に設定したときは、LINKの ON/OFF にかかわらず点灯します。

#### FULL

ポートが「AUTO」に設定されているときは、Full Duplex で動作しているときに点灯します。 ポートを「FULL」固定に設定したときは、LINKの

ON/OFF にかかわらず点灯します。 通信モード設定スイッチが「CONFIG」(上)側のときは、

ポート切替スイッチによって選択されているポートが点 滅します。

# ③ LINK/ACT LED (緑)

ポートと接続先の機器がリンクしたときに点灯します。 またポートがパケットを送受信しているときに点滅しま す。

# ④ 10BASE-T/100BASE-TX ポート

10BASE-T/100BASE-TXのUTPケーブルを接続す るためのコネクターです。

ポート 16 は、カスケード切替スイッチによって、カ スケード接続用ポートとして使用するか、通常の 10BASE-T/100BASE-TX ポートとして使用するかを 設定することができます。

#### **⑤ カスケード切替スイッチ**

カスケードポート(ポート 16)を、カスケード接続用ポー トとして使用するか、通常の 10BASE-T/100BASE-TXポートとして使用するかを設定するためのスイッチ です。 出荷時設定は 「X PC」です。

#### = HUB (スイッチが押し込まれた状態)

カスケード接続をするときのカスケードポート (MDI) として使用します。

#### X PC (スイッチが飛び出している状態)

通常の 10BASE-T/100BASE-TX ポート(MDI-X)と して使用します。

#### ⑥ フローコントロールスイッチ

フローコントロール ON/OFF を設定するためのスイッ チです。

フローコントロールとは、スイッチ内部において受信側 の転送速度が送信側の転送速度よりも遅い場合や、受信 パケットが特定のポートに集中する場合に、パッファー オーバーフローによってパケットロスが生じることを未 然に防ぐための機能です。

Half Duplex時のフローコントロール (バックプ レッシャー) ON/OFF を設定する [H] (左側) と、 Full Duplex 時のフローコントロール(IEEE 802.3x PAUSE) ON/OFF を設定する「F」(右側) の 2 つのス イッチがあります。

出荷時設定はどちらも「OFF」(上)側です。

#### H (左側)

Half Duplex 時のフローコントロール (バックプレッ シャー機能) ON/OFF を設定します。

「ON」(下) 側にすると、フローコントロールが ON に なります。

常にパッファーメモリを監視し、空きが減少してくると、 送信側のポートに対してジャム信号を送出します。 「OFF」(上) 側にすると、フローコントロールが OFF になります。

#### F (右側)

Full Duplex 時のフローコントロール(IEEE 802.3x PAUSE) ON/OFF を設定します。

「ON」(下) 側にすると、フローコントロールが ON に なります。

常にバッファーメモリを監視し、空きが減少してくると、 送信側のポートに対して Pause パケットを送出します。 「OFF」(上) 側にすると、フローコントロールが OFF になります。

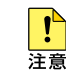

Full Duplex 時のフローコントロールは、本製品の通 信モードが AUTO(オートネゴシエーション)で、か つ接続先の機器もフローコントロール (IFFF 802.3x PAUSE) をサポートしている場合に機能します。

# ⑦ 通信モード設定スイッチ

ポートの通信モード (AUTO/100M FULL/100M HALF/10M FULL/10M HALF)を設定するためのス イッチです。

出荷時設定は「OPERATION」(下)側です。 (通信モードの出荷時設定は全ポート「AUTO」です。)

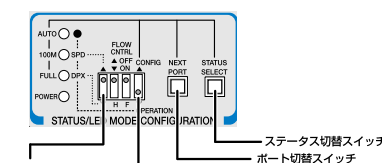

LEDモード切替スイッチ 通信モード設定スイッチ

# 図2 各種設定スイッチ

#### OPERATION (スイッチが下側の状態)

ポートの通信モードが設定されていて、その通信モード で通信ができる状態です。

この状態のときに LED モード切替スイッチを使用して、 100M/FULL LED の表示内容を切り替えることができ ます。

#### CONFIG (スイッチが上側の状態)

ポートの通信モードを設定するための状態です。 この状態のときにポート切替スイッチとステータス切替 スイッチを使用して、ポートごとに通信モードを設定す ることができます。

# ⑧ ポート切替スイッチ

ポートを選択するためのスイッチです。

通信モード設定スイッチを「CONFIG」(上)側に設定 すると、ポート1が選択されます。

スイッチを押すごとに、選択されるポートが次のポート へと移動します。

最終ポート(ポート16)まで移動すると、再びポート

1 へ戻ります。

選択されているポートは、100M/FULL LED の点滅に よって表示されます。

#### ⑨ ステータス切替スイッチ

通信モードのステータスを選択するためのスイッチで d.,

出荷時設定は全ポート「AUTO」(オートネゴシエーショ ン)が選択されていて、スイッチを押すごとにステータ スが切り替わります。

選択されているステータスは、AUTO/100M/FULL LED(緑)の点灯によって表示されます。 ステータスの設定は、ポート切替スイッチで次のポート へ移動することによって有効となります。

| ステータス切替スイッチ | ステータス     | LED 表示 |           |      |
|-------------|-----------|--------|-----------|------|
|             | AUTO      | AUTO   | 0<br>100M | O    |
|             | 100M FULL | O      | 0<br>100M | FULL |
|             | 100M HALF | O      | 0<br>100M | O    |
|             | 10M FULL  | O      | 0<br>100M | FULL |
|             | 10M HALF  | 0      | 0         | 0    |

表 1 ステータスと LED 表示の切り替わり

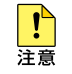

・通信モード設定スイッチが「OPERATION」(下) 側のときに、ポート切替スイッチとステータス切替 スイッチを同時に2秒以上押すと、通信モードの設 定が出荷時設定(全ポート「AUTO」)に戻ります。

 ・通信モード設定スイッチを使用して手動で通信 モードを設定すると、電源を入れなおした際で も、最終設定で起動します。

#### 10 LED モード切替スイッチ

100M/FULL LED で通信速度(10M/100M)を表示 させるか、通信モード(HALF/FULL)を表示させるか を設定するためのスイッチです。 どちらを選択しているかは、SPD/DPX LED の点灯に よって表示されます。 出荷時設定は「SPD」(上)側です。

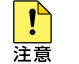

I FD モードの切り替えは、通信モード設定スイッチが 「OPERATION」(下)側のときに行ってください。

#### SPD I FD (緑)

この LED が点灯している場合は、100M/FULL LED が 通信速度(10M/100M)を表示しています。

#### DPX I FD (緑)

この LED が点灯している場合は、100M/FULL LED が 通信モード(HALF/FULL)を表示しています。

#### ① 電源コネクター

電源ケーブルを接続するためのコネクターです。

#### (12) 通信モード表示 LED

通信モードを表示する LED です。

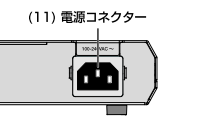

# 5 設置

本製品の設置を始める前に、必ず「安全のために」をよくお 読みください。

#### 設置方法

本製品は、次の方法による設置ができます。

ゴム足による水平方向の設置

オプション(別売)を利用することにより、次の方法による 設置ができます。

- ラックマウントキット (AT-RKMT-J05) による 19イ ンチラックへの水平方向の設置
- 壁設置ブラケット(AT-BRKT-J23)による壁面への 設置
- マグネットキット XS によるスチール製壁面への設置  $\bigcirc$

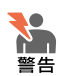

- 弊社指定以外の設置金具を使用した設置を行 わないでください。また、本書に記載されて いない方法による設置を行わないでください。 不適切な方法による設置は、正常な放熱ができなく なり、火災、故障の原因となります。
- 水平方向以外に設置した場合、「取り付け可能な方向」 であっても、水平方向に設置した場合に比べほこり がたまりやすくなる可能性があります。定期的に製 品の状態を確認し、異常がある場合には直ちに使用 を止め、弊社サポートセンターにご連絡ください。

# 設置準備

# ● 設置するときの注意

本製品を設置する場所を確認してください。設置場所につい ては、次の点にご注意ください。

- 電源ケーブルや各メディアのケーブルに無理な力が加わ るような設置はさけてください。
- テレビ、ラジオ、無線機などのそばに設置しないでくだ さい。
- 傾いた場所や、不安定な場所に設置しないでください。
- 底部を上にして設置しないでください。
- 充分な換気ができるように、本製品の通気口をふさがな いように設置してください。
- 本体の上にものを置かないでください。  $\bigcirc$
- 直射日光のあたる場所、<br />
  多湿な場所、<br />
  ほこりの多い場所 に設置しないでください。
- 本製品は屋外ではご使用になれません。
- コネクターの端子にはさわらないでください(静電気を 帯びた手(体)でコネクターの端子に触れると、静電気 の放電により故障の原因となります)。

#### 設置

#### ● 平らなところに設置する

本製品は、ゴム足を取り付けた状態で出荷されますので、そ のままデスクの上などの平らなところに設置して使用できま す。

#### オプション(別売)を利用した設置

#### ● 19 インチラックへの水平方向の設置

本製品を19インチラックに取り付ける場合には、オプショ ンの 19 インチラックマウントキット AT-RKMT-J05 をご 使用ください。

・ラックマウントキットの使用方法は、AT-RKMT-J05の 取扱説明書をご参照ください。

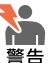

本製品をオプションの 19 インチラックマウントキッ トを使用して 19 インチラックに取り付ける際は、適 切なネジで確実に固定してください。固定が不充分な 場合、落下などにより重大な事故が発生するおそれが あります。

### ・ ・ ・ ・ ・ ・ ・ ・ ・ ・ ・ ・ ・ ・ ・ ・ ・ ・ ・ ・ ・ ・ ・ ・ ・ ・ ・ ・ ・ ・ ・ ・ ・ ・ ・ ・ ・ ・ ・ ・ ・ ・ ・ ・ ・ ・ ・ ・ ・ ・ ・ ・ ・ ・ ・ ・ ・ ・ ・ ・ ・ ・ ・ ・ ・ ・ ・ ・ ・ ・ ・ ・ ・ ・ ・ ・ ・ ・ ・ ・ ・ ・ ・ ・ ・

本製品の壁面への設置は、別売の壁設置ブラケット AT-BRKT-J23を使用し、以下の点に注意して行ってください。

- 壁設置プラケットの使用方法は、AT-BRKT-J23の取扱 説明書をご参照ください。
- 本製品は必ず下図の○の方向に設置してください。

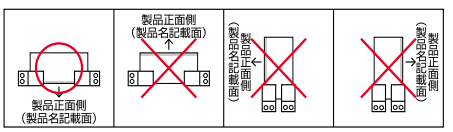

#### 図3 壁設置ブラケットを使用する場合の設置方向

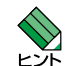

 $\sim$ 

警告

 ・ 壁設置ブラケットに取り付け田ネジは同梱されてい ません。別途ご用意ください。

- 壁設置ブラケットを使用する際は、本製品からゴム 足を外してください。
- 必ず〇の方向に設置してください。それ以外の方向 に設置すると、正常な放熱ができなくなり、火災、 故障の原因となります。

・壁設置ブラケットを使用して壁面に取り付ける際は、 適切なネジで確実に固定してください。 固定が不充分な場合、落下などにより重大な事故が 発生するおそれがあります。

#### ● スチール製壁面への設置

本製品のスチール製壁面への設置は、別売のマグネットキット XS を使用し、以下の点に注意して行ってください。

- マグネットキットの使用方法は、マグネットキット XS の 取扱説明書をご参照ください。
- 本製品は必ず下図の〇の方向に設置してください。

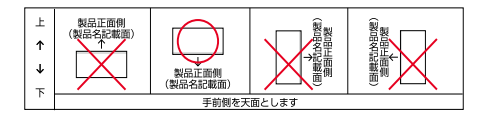

#### 図4 マグネットキットを使用する場合の設置方向

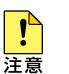

設置面の状態によっては、マグネットの充分な強度を 得られない場合があります。

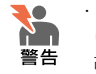

 必ず〇の方向に設置してください。それ以外の方向 に設置すると、正常な放熱ができなくなり、火災、 故障の原因となります。

・マグネットの取り付けおよび機器の設置は、ケー ブルなどの重みにより機器が落下しないように確実 に行ってください。ケガや機器破損の原因となるお それがあります。

#### 6 接続

# ネットワーク機器の接続

# ● UTP ケーブルの接続

UTP ケーブルを使用して本製品と PC などの端末を接続しま す。本体のLANポート(RJ-45)にUTPケーブルの一端 を接続し、もう一端をネットワークポートに接続します。

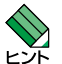

LITP ケーブルのコネクター部を持ち、カチッと音がす るまで差し込んでください。

# UTP ケーブルのカテゴリー

10BASE-T 接続の場合はカテゴリー3以上、100BASE-TX の場合はカテゴリー5以上のUTPケーブルを使用します。

# ● UTP ケーブルの長さ

本製品とネットワーク機器を接続する長さは 100m 以内にし てください。

#### 電源の接続(本製品の起動)

本製品は、電源ケーブルを電源コンセントに接続することで 電源が入ります。

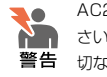

AC200V でご使用の場合は、設置業者にご相談くだ さい。同梱の電源ケーブルは AC100V 用です。不適 切な電源ケーブルや電源コンセントを使用すると、発 熱による発火や感電のおそれがあります。

ļ 注意

本製品には電源スイッチがありません。電源ケーブル を電源コンセントに接続した時点で、電源が入ります のでご注意ください。

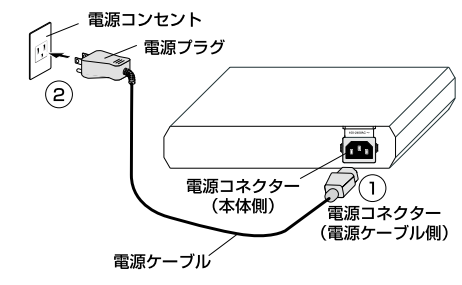

#### 図5 電源ケーブルの接続

#### 1. 本体側の電源コネクターを接続します。

図5の①をご覧ください。

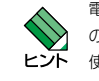

電源ケーブル抜け防止対策として、オプション(別売) の電源ケーブル抜け防止金具(AT-RTNR-01)をご 使用いただけます。

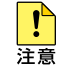

オプション(別売)のL字型コネクター電源ケーブル と電源ケーブル抜け防止金具は、同時に使用できませ ん(L 字型コネクター電源ケーブルは、同梱の電源ケー ブルに比べて抜けにくいケーブルです)。

# 2. 電源プラグを電源コンセントに接続します。

図5の②をご覧ください。

このとき、本体前面の POWER LED (緑) が点灯する ことを確認してください。

UTP ケーブルが正しく接続され、接続先機器とのリン クが確立されると、接続したポートの LINK/ACT LED (緑)が点灯します。

#### 本製品の停止

本製品を停止するには電源コンセント側の電源プラグを抜い てください。

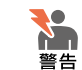

電源を抜くときには、本体側の接続を先に抜かないで ください。感電事故を引き起こすおそれがあります。

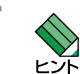

本製品を停止してから再度起動する場合は、しばらく 間をあけてください。

# 7 構成

本製品はスタンドアローンでご使用いただけるほか、下図の とおりカスケード接続でもご使用いただけます。

# カスケード接続

カスケードポート (ポート 16)を使用すると、ケーブルを クロスタイプに変更せずに、簡単にカスケード接続を行うこ とができます。

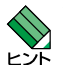

 スイッチ同士のカスケード接続は、カスケードできる 数に理論上の制限がありません。そのため、用途に合 わせてネットワークを拡張することができます。

 カスケードの段数はネットワーク上で動作しているア ブリケーションのタイムアウトによって制限される場 合があります。

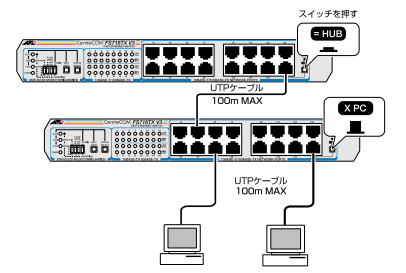

#### 図6 カスケード接続

- カスケードポート (ポート 16) に UTP ケーブル (ス トレートタイプ)を接続します。
- カスケード切替スイッチを「= HUB」(MDI) に設定 します。
- UTP ケーブル(ストレートタイブ)のもう一方の端 を、接続先機器の通常の10BASE-T/100BASE-TX ポートに接続します。

接続先が同一製品のカスケードポート(ポート 16)の 場合は、接続先の**カスケード切替スイッチ**を「**X PC**」 (MDI-X) に設定します。

# 8 設定

#### 通信速度 / 通信モードの設定

本製品と接続先機器の通信モードは、次の表の〇印の組み合 わせになるように設定してください。

|        |      | CentreCOM FS716TX V3 |          |           |           |     |
|--------|------|----------------------|----------|-----------|-----------|-----|
| 接続先ポート |      | 10M HALF             | 10M FULL | 100M HALF | 100M FULL | オート |
| 1014   | HALF | 0                    | -        | -         | -         | 0   |
| TOM    | FULL | -                    | 0        | -         | -         | -   |
|        | HALF | -                    | -        | 0         | -         | 0   |
| TOOM   | FULL | -                    | -        | -         | 0         | -   |
| オート    |      | 0                    | -        | 0         | -         | 0   |

#### 表2 接続先の機器との組み合わせ

#### ● 通信モードの設定手順

接続先の機器がオートネゴシエーションをサポートして いない場合、本製品の通信モードが「AUTO」に設定さ れていると、「10M FULL」および「100M FULL」で の接続ができなくなります。

この場合は、通信モード設定スイッチ(ポート切替スイッ チ/ステータス切替スイッチ)を使用して、本製品の通 信モードをポートごとに手動で設定します。

ここでは例として、ポート3を出荷時設定から「10M FULL」に設定する方法を説明します。

#### 1.通信モード設定スイッチを「CONFIG」(上)側に設 定します。

ポート1 が選択され、通信モードの設定は AUTO となっています。

AUTO/100M/FULL LED の「AUTO」のみが点灯し、 100M/FULL LED の「1」が点滅している状態です。

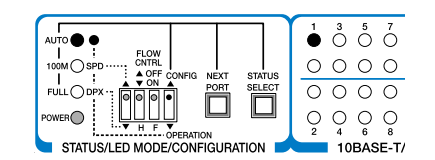

# 2. ポート切替スイッチを使用して、ポートを選択します。

ポート切替スイッチを2回押して、ポート3のところ まで移動してください。

100M/FULL LED の「3」が点滅している状態です。

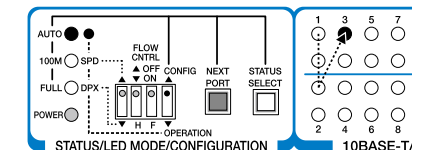

#### 3. ステータス切替スイッチを使用して、通信モードの ステータスを選択します。

ステータス切替スイッチを3回押して、10M FULLに 切り替えます。

AUTO/100M/FULL LED の「FULL」のみが点灯して いる状態です。

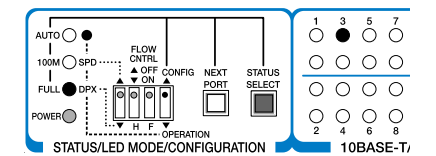

# 4. ポート切替スイッチを使用して、ポート4へ移動します。

ポート4へ移動することによって、ポート3のステー タス設定が有効となります。

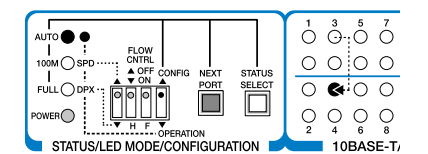

### 5. 通信モード設定スイッチを「OPERATION」(下) 側に戻します。

以上で「ポート 3」を「10M FULL」に設定するための 手順が終了しました。

# 9 トラブルシューティング

「通信できない」とか「故障かな?」と思われる前に、以下 のことを確認してください。

#### ● POWER LED は点灯していますか?

POWER LED が点灯していない場合は、電源ケーブルに断線がなく正しく接続されているか、正しい電源電圧のコンセントを使用しているかなどを確認してください。

# ● 機器を停止後、すぐに起動していませんか?

本製品を停止してから再度起動する場合は、しばらく間をあ けてください。

# ● LINK/ACT LED は点灯していますか?

LINK/ACT LED は接続先機器と正しく接続されている場合 に点灯します。点灯しない場合、以下のことを確認してくだ さい。

- 接続先機器に電源が入っていることを確認してください。
   接続先機器が障害がなく通信可能な状態にあることを確認してください。
- 正しい UTP ケーブルが断線なく正しく接続されている ことを確認してください。
- ケーブルの長さが制限を超えていないことを確認してく ださい。

2 つのネットワーク機器の直接リンクを構成する UTP ケーブルは最長 100m と規定されています。

 ケーブルを他のポートに差し替えて、正常に動作するか 確認してください。

特定のポートが故障している可能性があります。

UTP ケーブルに問題がないか確認してください。

ケーブルの不良は外観からは判断しにくいため(結線は 良いが特性が悪い場合など)、他のケーブルに交換して 試してみてください。

本製品のカスケードポート (ポート 16)を使用して、 リピーターやスイッチとカスケード接続する場合は、本 製品のカスケード切替スイッチを「= HUB」(MDI)に 設定してください。

本製品のカスケードポート (ポート 16) 同士をカスケー ド接続する場合は、一方を「X PC」(MDI-X) に設定し ます。

○ 接続先機器の通信モードを確認してください。

本製品の10BASE-T/100BASE-TX ポートは、オート ネゴシエーション機能をサポートしています。本製品が オートネゴシエーションモードに設定されている場合 で、接続先機器が IEEE 802.3u 規格のオートネゴシエー ション機能をサポートしていない場合は、接続先機器の 通信モードを Half Duplex に設定してください。

# 10 製品仕様

| 準拠規格          |                                                                           |  |  |
|---------------|---------------------------------------------------------------------------|--|--|
|               | IEEE 802.3 10BASE-T<br>IEEE 802.3u 100BASE-TX<br>IEEE 802.3x Flow Control |  |  |
| 適合規格          |                                                                           |  |  |
| 安全規格          | UL60950-1, CSA-C22.2 No.60950-1                                           |  |  |
| EMI 規格        | VCCI クラス B                                                                |  |  |
| 電源部           |                                                                           |  |  |
| 定格入力電圧        | AC100-240V                                                                |  |  |
| 入力電圧範囲        | AC 90-264V                                                                |  |  |
| 定格周波数         | 50/60Hz                                                                   |  |  |
| 定格入力電流        | 0.3A                                                                      |  |  |
| 最大入力電流(実測値)   | 0.12A                                                                     |  |  |
| 平均消費電力        | 5.2W(最大 8.1W)                                                             |  |  |
| 平均発熱量         | 18kJ/h (最大 29kJ/h)                                                        |  |  |
| 環境条件          |                                                                           |  |  |
| 動作時温度         | 0 ~ 50℃                                                                   |  |  |
| 動作時湿度         | 80%以下(結露なきこと)                                                             |  |  |
| 保管時温度         | -20 ~ 60°C                                                                |  |  |
| 保管時湿度         | 95%以下(結露なきこと)                                                             |  |  |
| 外形寸法(突起部を含まず) |                                                                           |  |  |
|               | 263 (W) x 179 (D) x 38 (H) mm                                             |  |  |
| 質量            |                                                                           |  |  |
|               | 1.3kg                                                                     |  |  |
| スイッチング方式      |                                                                           |  |  |
|               | ストア&フォワード                                                                 |  |  |
| MAC アドレス登録数   |                                                                           |  |  |
|               | 8K(最大)                                                                    |  |  |
| MAC アドレス保持時間  | (*)                                                                       |  |  |
|               | 300 秒                                                                     |  |  |
| メモリー容量        |                                                                           |  |  |
| パケットバッファー容量   | 160KByte                                                                  |  |  |

※ 本製品に登録された MAC アドレスは、MAC ア ドレスの保持時間が経過するとリセットされます。 また、ポートの抜き差しを行っても、MAC アドレス 保持時間を経過しないと MAC アドレスはリセットさ れませんのでご注意ください。

# 11 保証と修理

本製品の保証内容は、製品に添付されている「製品保証書」 の「製品保証規定」に記載されています。製品をご利用にな る前にご確認ください。本製品の故障の際は、保証期間の内 外にかかわらず、弊社修理受付窓口へご連絡ください。

#### アライドテレシス株式会社 修理受付窓口 0120-860332

| 携帯電話/ PHS からは: | 045-476-6218       |
|----------------|--------------------|
| 月~金(祝・祭日を除く)   | 9:00 ~ 12:00       |
|                | $13:00 \sim 17:00$ |

#### ● 保証の制限

本製品の使用または使用不能によって生じたいかなる損害 (人の生命・身体に対する被害、事業の中断、事業情報の損 失またはその他の金銭的損害を含み、またこれらに限定され ない)につきましては、弊社はその責をいっさい負わないこ ととします。

# 12 ユーザーサポート

障害回避などのユーザーサポートは、次の「サポートに必要 な情報」をご確認のうえ、弊社サポートセンターへご連絡く ださい。

# アライドテレシス株式会社 サポートセンター

http://www.allied-telesis.co.jp/support/info/

#### 00 0120-860772

| 携帯電話/ PHS からは: | 045-476-6203       |
|----------------|--------------------|
| 月~金(祝・祭日を除く)   | 9:00~12:00         |
|                | $13:00 \sim 18:00$ |

# 13 サポートに必要な情報

お客様の環境で発生した様々な障害の原因を突き止め、迅速 な障害の解消を行うために、弊社担当者が障害の発生した環 境を理解できるよう、以下の点についてお知らせください。 なお、都合により連絡が遅れることもございますが、あらか じめご了承ください。

#### ● 一般事項

すでに「サポート ID 番号」を取得している場合、サポート ID 番号をお知らせください。サポート ID 番号をお知らせい ただいた場合には、ご連絡先などの詳細は省略していただい てかまいません。

- サポートの依頼日
- お客様の会社名、ご担当者名
- ご連絡先
- ご購入先

# ● 製品について

製品名 (FS716TX V3)、製品のシリアル番号 (S/N)、製品 リビジョンコード (Rev) などのハードウェア情報をお知ら せください。

製品のシリアル番号、製品リビジョンコードは、製品に貼付 されているシリアル番号シールに記入されています。

# S/N 0047744990805087 Rev A1

図7 シリアル番号シール(例)

#### ● 設定や LED の点灯状態について

○ LED の点灯状態をお知らせください。

# ● お問い合わせ内容について

 どのような症状が発生するのか、またそれはどのような 状況で発生するのかをできる限り具体的に(再現できる ように)お知らせください。

### ● ネットワーク構成図について

- ネットワークとの接続状況や、使用されているネット ワーク機器がわかる簡単な図をお送りください。
- 他社の製品をご使用の場合は、メーカー名、機種名、バージョンなどをお知らせください。

#### 14 ご注意

本書に関する著作権などの知的財産権は、アライドテレシス 株式会社(弊社)の親会社であるアライドテレシスホールディ ングス株式会社が所有しています。アライドテレシスホール ディングス株式会社の同意を得ることなく本書の全体または 一部をコピーまたは転載しないでください。弊社は、予告な く本書の一部または全体を修正、変更することがあります。 弊社は、改良のため製品の仕様を予告なく変更することがあ ります。

### © 2008 アライドテレシスホールディングス株式会社

# 15 商標について

CentreCOM は、アライドテレシスホールディングス株式会 社の登録商標です。

# 16 電波障害自主規制について

この装置は、情報処理装置等電波障害自主規制協議会(VCCI) の基準に基づくクラスB情報技術装置です。この装置は、家 庭環境で使用することを目的としていますが、この装置がラ ジオやテレビジョン受信機に近接して使用されると、受信障 害を引き起こすことがあります。 取扱説明書に従って正し い取り扱いをしてください。

# 17 廃棄方法について

本製品を廃棄する場合は、法令・条例などに従って処理して ください。詳しくは、各地方自治体へお問い合わせいただき ますようお願いいたします。

# 18 日本国外での使用について

弊社製品を日本国外へ持ち出されるお客様は、下記窓口へご 相談ください。

0120-860442 月~金(祝・祭日を除く)9:00~17:30

# 19 マニュアルバージョン

2008年7月 Rev.A 初版

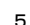